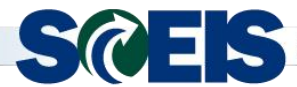

SCEIS Processes for Shopping Carts and Purchase Orders for October 2015 Severe Flooding (FY16)

**PURPOSE:** The following process is provided by the SCEIS Team for creating Shopping Carts and Purchase Orders that pertain to expenditures **using Internal Order number 98000008 (2015 Severe Flooding (FY2016)).** 

**IMPORTANT:** These instructions follow the normal SCEIS Shopping Cart (SC) and Purchase Order (PO) processes with the noted exceptions within these instructions. These instructions are prepared from the perspective that the user has been trained and knows how to create a SCEIS SC and/or PO.

The SC Creator must enter the <u>Internal Order Number</u> in the SC under the Account Assignment tab's <u>Details button</u>. This emergency declaration's <u>Internal Order Number is 98000008</u>. The Internal Order Number must be entered in the <u>data field Order</u>.

| Details for item      | Details for item 1 sand and gravel to be delivered-Anderson                                           |                      |                           |                                        |                               |                                    |  |  |  |  |  |  |
|-----------------------|----------------------------------------------------------------------------------------------------|----------------------|---------------------------|----------------------------------------|-------------------------------|------------------------------------|--|--|--|--|--|--|
| Item Data             | Account Assignment Notes a                                                                            | nd Attachments       | Delivery Address/Performa | nce Location                           | Sources of Supply / Service A | Agents Approval Process Overview U |  |  |  |  |  |  |
| You can see who bea   | ou can see who bears the costs and, if necessary, you can distribute the cost to several cost centres |                      |                           |                                        |                               |                                    |  |  |  |  |  |  |
| Cost Distribution Pe  | ercentage 🔻 Details Add Line                                                                          | Copy Paste D         | uplicate Delete Split     | Distribution Change                    | ge All Items                  |                                    |  |  |  |  |  |  |
| Number                | Accounting Line Number                                                                                | Percentage           | Account Assignment Cate   | gory                                   | Assign Number                 | Account Assignment Description     |  |  |  |  |  |  |
| 0001                  |                                                                                                    | 100.0                | 0 Cost Center             |                                        | U120E2M301                    | Laurens Maint                      |  |  |  |  |  |  |
| Details for Item 0001 | 1 : Cost Center                                                                                       |                      |                           |                                        |                               |                                    |  |  |  |  |  |  |
| Basic Data            |                                                                                                    |                      |                           | Fi                                     | und: 44909000                 | AFS-HIWY&PUBLIC TRAN               |  |  |  |  |  |  |
| Perce                 | entage: * 100.00                                                                                      |                      |                           | Commitment It                          | em: 5031550000                |                                    |  |  |  |  |  |  |
| Account Assignment C  | Category: Cost Center 💌                                                                               |                      | Un                        | funded Accounting Li                   | ine:                          |                                    |  |  |  |  |  |  |
| Cost C                | Center: * U120E2M301                                                                                  | Laurens Maint        |                           | in and the second second second second |                               |                                    |  |  |  |  |  |  |
| Fund                  | d Center: U120E2M301                                                                                  | Laurens Maint        |                           |                                        |                               |                                    |  |  |  |  |  |  |
|                       | Order: 98000008                                                                                       | 2015 Severe Flooding | g (FY2016)                |                                        |                               |                                    |  |  |  |  |  |  |
|                       |                                                                                                    |                      |                           |                                        |                               |                                    |  |  |  |  |  |  |
|                       | Grant: NOT RELEVANT                                                                                   | NOT RELEVANT         |                           |                                        |                               |                                    |  |  |  |  |  |  |
| Function              | nal Area: U120_6210                                                                                   | U120 Highway Mainte  | enance                    |                                        |                               |                                    |  |  |  |  |  |  |
| Controlli             | ing Area: SC01                                                                                        |                      |                           |                                        |                               |                                    |  |  |  |  |  |  |
| General Ledger        | Account: 5031550000                                                                                   | MOTOR OIL            |                           |                                        |                               |                                    |  |  |  |  |  |  |

If a SC is copied from an "Old Shopping Cart," the Internal Order Number will not be transferred to the new SC. This data must be keyed-in for each SC that is applicable for this emergency situation.

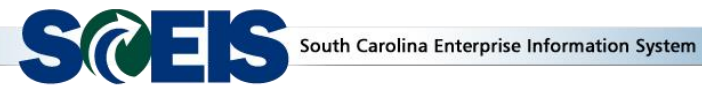

The normal SCEIS SC Workflow approval processes apply to this standard SCEIS SC process. The SC will have a funds check for the SC.

The Supplier Relationship Management (SRM) SC was created and approved by the agency.

| Shopping Cart Monitor            |                                                                                                    |            |            |          |             |          |             |                       |            |           | Help E |
|----------------------------------|----------------------------------------------------------------------------------------------------|------------|------------|----------|-------------|----------|-------------|-----------------------|------------|-----------|--------|
| ▼ Search for Shopping Carts      |                                                                                                    |            |            |          |             |          |             |                       |            |           |        |
| Name of Shopping Cart:           |                                                                                                    |            |            |          |             |          | Num         | ber of Shopping Cart: | 2001088464 | То        |        |
| Status:                          |                                                                                                    |            |            |          |             |          |             | Item Description:     |            |           |        |
|                                  |                                                                                                    |            |            |          |             |          | Pure        | chasing Organization: |            |           | ð      |
| Purchasing Group: V              |                                                                                                    |            |            |          |             |          |             | Product Category:     |            | 1 To      | ð      |
| Product:                         |                                                                                                    |            |            |          |             |          |             | Created By:           |            |           | 0      |
| Created On:                      | Created On: To To To To To                                                                                           |            |            |          |             |          |             |                       |            |           |        |
| Requester:                       | Requester: 1 To 1 To 1 To 1                                                                                          |            |            |          |             |          |             |                       |            |           |        |
| Catalog:                         |                                                                                                    |            |            |          |             |          |             | Goods Recipient:      |            | 🗇 То      | 0      |
| Delivery Date:                   |                                                                                                    |            |            |          |             |          |             | Logical System:       |            | 🗇 То      | đ      |
| Assigned To:                     | <b></b>                                                                                                    |            |            |          |             |          | Number of i | Follow-On Document:   |            | То        |        |
| Type of Follow-On Document:      | <b></b>                                                                                                    |            |            |          |             |          |             |                       |            |           |        |
| Maximum Number of Items (Total): | 1,000                                                                                                    |            |            |          |             |          |             |                       |            |           |        |
| Search Clear Entries             | Jearch Clear Entries                                                                                                 |            |            |          |             |          |             |                       |            |           |        |
| Search Result                    |                                                                                                    |            |            |          |             |          |             |                       |            |           |        |
| Details Delete   Create Follow   | Details Delete Create Follow-On Document Update Shopping Cart Back-End Data Update Messages Team Cart Filter Setting |            |            |          |             |          |             |                       |            | Settings  |        |
| Object Number                    | Name of Shopping Cart                                                                                                | Created By | Created On | Status   | Total Value | Currency | Messages    | Messa                 | ge Counter | Team Cart |        |
| ▶ <u>2001088464</u>              | 2015 Severe Flooding (FY2016                                                                                         | LIS53331   | 10/12/2015 | Approved | 77.25       | USD      |             |                       | 0          |           |        |

The Buyer sources the SC from the normal SCEIS purchasing process.

The path is Purchasing > Purchasing > Perform Sourcing.

| Back Forward & History Favo   | rites Personalize View Help                                                                                                    |
|-------------------------------|----------------------------------------------------------------------------------------------------|
| Shopping Cart Monitor Replice | E E E E E E E E E E E E E E E E E E E                                                                                                    |
| Overview Reports Service M    | tap                                                                                                    |
| 1                             | Purchasing > Overview > Purchasing                                                                                                    |
| Work Overview                 |                                                                                                    |
| Purchasing 2                  | Active Queries                                                                                                    |
| Sourcing                      | Shopping Carts All (0) Seved (0) Awaiting Approval (0) Public Templates (0) Recomended Items (0) POWL Refresh saved (0)                                                                                                    |
| Invoice Processing            | Purchase Orders All (4) Saved (0) Awaiting Approval (1) Rejected (0) Ordered (1) Confirmations pending (0) Purchase Order Responses All (0) Rejected by Supplier (0) Partially Confirmed (0) Linconfirmed Orders (0) Variance in Response (0) Confirmed by Supplier (0) Not |
| - Services                    | Confirmations All (0) Saved (0) Awaiting Approval (0) Approved (0) Rejected (0) Deleted (0) Confirmations for Team Carts (0)                                                                                                    |
| Advanced Search               | Document Output Last 7 Days (0)                                                                                                    |
| Create Documents              | Shopping Carts - All                                                                                                    |
| Shopping Cart                 | - Hide Quick Criteria Maintenance                                                                                                    |
| Shopping Cart Template        | Shopping Cart Number: 📕 2001061059 To                                                                                                    |
| Confirmation                  | Shopping Cart Name:                                                                                                    |
| Invoice                       | Item Description:                                                                                                    |
| Central Functions             | Timeframe:                                                                                                    |
| Notify Recipient              | Creation Date: D7/01/2013 😭 To 💽 🖻                                                                                                    |
| Perform Sourcing              | Status:                                                                                                    |

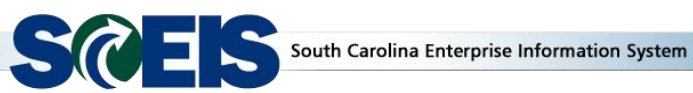

During this emergency time, the SC Creator and the Buyer are in constant communication for the approved SCs that need to be sourced. You may search for the SC by entering either the specific SC number or you may use the Delivery Date Range option. Click on the Search button to display the results of your search criteria.

| Assian Sources of         | Assian Sources of Supply: Step 1 (Select Reauisition)                                                        |                  |          |                       |                              |               |                  |                 |               |  |  |  |
|---------------------------|----------------------------------------------------------------------------------------------------|------------------|----------|-----------------------|------------------------------|---------------|------------------|-----------------|---------------|--|--|--|
| Previous Next             | Close                                                                                                    | (                |          | 40.5.00               | ,                            |               |                  |                 |               |  |  |  |
|                           |                                                                                                    |                  |          |                       |                              |               |                  |                 |               |  |  |  |
| I.                        |                                                                                                    |                  |          |                       |                              |               |                  |                 |               |  |  |  |
| Select Requisition        | Select Requisition Assign Sources of Supply (No Items) Review Drafts (No Items) Summary Screen (No Documents |                  |          |                       |                              |               |                  |                 |               |  |  |  |
|                           |                                                                                                    |                  |          |                       |                              |               |                  |                 |               |  |  |  |
| ▼ Search Criteria: Requis | ▼ Search Criteria: Requisitions                                                                              |                  |          |                       |                              |               |                  |                 |               |  |  |  |
| Number of Requisition:    | 2001088464                                                                                                   | e of Requisition |          |                       |                              |               |                  |                 |               |  |  |  |
| Item Description:         |                                                                                                    |                  |          | Product Category:     |                              |               |                  |                 |               |  |  |  |
| Product:                  |                                                                                                    | đ                |          | Supplier:             |                              |               |                  |                 |               |  |  |  |
| Requester:                |                                                                                                    | đ                |          | External Requirement: |                              |               |                  |                 |               |  |  |  |
| Purchasing Organization:  |                                                                                                    | đ                |          |                       | Account Assignment Category: |               |                  |                 |               |  |  |  |
| Purchasing Group:         |                                                                                                    | đ                |          |                       | 4                            | Account Assig | gnment Number    |                 | đ             |  |  |  |
| Priority:                 |                                                                                                    | •                |          |                       |                              | Intend        | ed for Grouping  |                 |               |  |  |  |
| Delivery Date Range:      | In 30 Days                                                                                                   | •                |          |                       |                              | Includ        | le Locked Items: |                 |               |  |  |  |
| Delivery Date:            | 10/12/2015 👘                                                                                                 | To: 11/11/2      | 2015 🕅   | 7                     |                              |               |                  |                 |               |  |  |  |
| Search                    |                                                                                                    |                  |          |                       |                              |               |                  |                 |               |  |  |  |
|                           |                                                                                                    |                  |          |                       |                              |               |                  |                 |               |  |  |  |
| Select All Expand (       | Collapse Hide S                                                                                              | Subordinate      | Outlines |                       |                              |               | Reject It        | ems             |               |  |  |  |
| Requisition / Item Nu     | mber Description                                                                                             | Category         | Priority | Quantity              | Unit                         | Requester     | Delivery Date    | Supplier Number | Supplier Name |  |  |  |
|                           |                                                                                                    |                  |          |                       |                              |               |                  |                 |               |  |  |  |

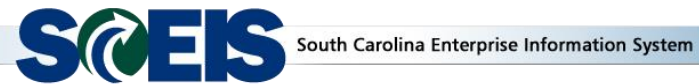

The system retrieved the example data below from the above search.

|                           | Assiss Courses of Cusplus Chap 1 (Colort Dequisition) |                          |          |             |              |           |                       |               |                 |                     |              |  |  |
|---------------------------|-------------------------------------------------------|--------------------------|----------|-------------|--------------|-----------|-----------------------|---------------|-----------------|---------------------|--------------|--|--|
| Assign Sources of         | Assign Sources of Supply: Step 1 (Select Requisition) |                          |          |             |              |           |                       |               |                 |                     |              |  |  |
| Previous Next 🕨           | Close                                                 |                          |          |             |              |           |                       |               |                 |                     |              |  |  |
|                           |                                                       |                          |          |             |              |           |                       |               |                 |                     |              |  |  |
|                           |                                                       |                          |          |             |              |           |                       |               |                 |                     |              |  |  |
| Select Requisitio         | n Assion Sources                                      | of Supply (No Items)     | Review   | v Drafts (I | No Items)    |           | Summary Screen (No D  | ocuments)     |                 |                     |              |  |  |
|                           | n Abbigh Courtes                                      | or cappiy (no homo)      |          | i brano (i  | 10 11011107  |           | Sammary Coroon (110 D | ocumento,     |                 |                     |              |  |  |
| - Secret Criterio: Bequir |                                                       |                          |          |             |              |           |                       |               |                 |                     |              |  |  |
| ◆ Search Ontena. Requis   | ▼ Search Cittera: Requisitions                        |                          |          |             |              |           |                       |               |                 |                     |              |  |  |
| Number of Requisition:    | 2001000404                                            |                          |          | Nam         | ne of Requi  | sition:   |                       |               |                 |                     |              |  |  |
| Item Description:         |                                                       |                          |          | P           | roduct Cate  | egory:    |                       |               |                 |                     |              |  |  |
| Product:                  |                                                       |                          |          |             | Su           | oplier:   |                       |               |                 |                     |              |  |  |
| Requester:                |                                                       | Ð                        |          | Exten       | nal Require  | ment:     |                       |               |                 |                     |              |  |  |
| Purchasing Organization:  |                                                       | ð                        | Acco     | unt Assig   | nment Cate   | egory:    | <b>•</b>              |               |                 |                     |              |  |  |
| Purchasing Group:         |                                                       | Ð                        | Acc      | ount Assi   | gnment Nu    | mber:     |                       |               |                 |                     |              |  |  |
| Priority:                 |                                                       | <b>v</b>                 |          | Intend      | led for Grou | uping:    | с 🗖                   |               |                 |                     |              |  |  |
| Delivery Date Range:      |                                                       | •                        |          | Includ      | de Locked I  | tems:     |                       |               |                 |                     |              |  |  |
| Delivery Date:            | To:                                                   | <b>1</b> 7               |          |             |              |           |                       |               |                 |                     |              |  |  |
| Search                    |                                                       |                          |          |             |              |           |                       |               |                 |                     |              |  |  |
|                           |                                                       |                          |          |             |              |           |                       |               |                 |                     |              |  |  |
| Select All Expand         | Collapse Hide Subor                                   | dinate Outlines All Cate | gories   |             | ▼ Re         | iect Iter | ns                    |               |                 |                     |              |  |  |
| Requisition / Item Nu     | mber Description                                      |                          | Category | Priority    | Quantity     | Unit      | Requester             | Delivery Date | Supplier Number | Supplier Name       | Contract     |  |  |
| • 2001088464/1            | sand and gravel to                                    | be delivered-Anderson    | 75077    |             | 5.00         | TON       | LISA CUMALANDER       | 10/12/2015    | 7000028137      | QUALITY HAULERS INC | 4400008957/1 |  |  |
|                           |                                                       |                          |          |             |              |           |                       |               |                 |                     |              |  |  |
|                           |                                                       |                          |          |             |              |           |                       |               |                 |                     |              |  |  |

The Buyer must display the SC by clicking on the Requisition/Item Number link to validate the Internal Order Number. In this example, the SC Number is 2001088464/1. Click on the SC number. The system will retrieve/display the SC in the Item Data tab view.

| Display Shopping Cart                                       |                                        |                                                                    |  |  |  |  |  |  |  |  |  |  |
|-------------------------------------------------------------|----------------------------------------|--------------------------------------------------------------------|--|--|--|--|--|--|--|--|--|--|
| Drist Draviow                                               | Print Preview Close Refresh            |                                                                    |  |  |  |  |  |  |  |  |  |  |
|                                                             |                                        |                                                                    |  |  |  |  |  |  |  |  |  |  |
| Number 2001088464 Document Name 2015 Severe Flooding (FY2   | 2016 Status Approved Created On        | 10/12/2015 17:05:13 Created By Ms. LISA CUMALANDER                 |  |  |  |  |  |  |  |  |  |  |
|                                                             |                                        |                                                                    |  |  |  |  |  |  |  |  |  |  |
|                                                             |                                        |                                                                    |  |  |  |  |  |  |  |  |  |  |
|                                                             |                                        |                                                                    |  |  |  |  |  |  |  |  |  |  |
|                                                             |                                        |                                                                    |  |  |  |  |  |  |  |  |  |  |
|                                                             |                                        |                                                                    |  |  |  |  |  |  |  |  |  |  |
|                                                             |                                        |                                                                    |  |  |  |  |  |  |  |  |  |  |
| Details for item 1 sand and gravel to be delivered-Anderson |                                        |                                                                    |  |  |  |  |  |  |  |  |  |  |
| Item Data Account Assignment Notes and Attachme             | ents Delivery Address/Performance Loca | ation Sources of Supply / Service Agents Approval Process Overview |  |  |  |  |  |  |  |  |  |  |
| Identification                                              | Currency Values and Brisin             |                                                                    |  |  |  |  |  |  |  |  |  |  |
| Item Type: Material                                         | Order Quantity / Unit:                 | t 500 TON US Ton                                                   |  |  |  |  |  |  |  |  |  |  |
| Description: send and gravel to be delivered Anderson       |                                        |                                                                    |  |  |  |  |  |  |  |  |  |  |
| Description: sand and graver to be derivered-Anderson       | Ordered Quantity / Unit:               |                                                                    |  |  |  |  |  |  |  |  |  |  |
| Product Category: 75077 Sand and Gravel                     | Open Quantity / Unit:                  | t: 5.00 TON                                                        |  |  |  |  |  |  |  |  |  |  |
| Order as Direct Material:                                   | Price / Currency:                      | r: 15.45 USD Price Unit 1                                          |  |  |  |  |  |  |  |  |  |  |
| Organization                                                |                                        |                                                                    |  |  |  |  |  |  |  |  |  |  |
| Purchasing Group: DOT - NORMA HALL TA                       | Not Separately Priced:                 |                                                                    |  |  |  |  |  |  |  |  |  |  |
|                                                             | Incremental Funding Active:            | E 🗌                                                                |  |  |  |  |  |  |  |  |  |  |

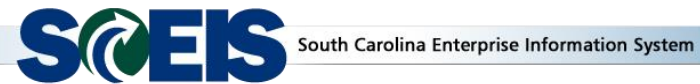

Change the view by clicking on the **Account Assignment** tab. Then select the **Details** button.

|    |                                                                                                    | 1                         |                      |                                   |                           |                                |  |  |  |  |  |  |
|----|----------------------------------------------------------------------------------------------------|---------------------------|----------------------|-----------------------------------|---------------------------|--------------------------------|--|--|--|--|--|--|
|    | Details for item 1 sand and gravel to be delivered-Anderson                                                                 |                           |                      |                                   |                           |                                |  |  |  |  |  |  |
|    | Item Data Account Assignment Notes and Attachments Delivery Address/Performance Location Sources of Supply / Service Agents |                           |                      |                                   |                           |                                |  |  |  |  |  |  |
| Yo | u can see who                                                                                                    | bears t 2 s and, if neces | sary, you can distri | bute the cost to several cost cen | tres                      |                                |  |  |  |  |  |  |
| Со | st Distribution                                                                                                    | Percel Details            | Add Line Copy        | Paste Duplicate Delete            | Split Distribution Change | e All Items                    |  |  |  |  |  |  |
|    | Number                                                                                                    | Accounting Line Number    | Percentage           | Account Assignment Category       | Assign Number             | Account Assignment Description |  |  |  |  |  |  |
|    | 0001                                                                                                    |                           | 100.00               | Cost Center                       | U120E2M301                | Laurens Maint                  |  |  |  |  |  |  |
| CI | ipboard                                                                                                    |                           |                      |                                   |                           |                                |  |  |  |  |  |  |

This will change the view so you can display the Internal Order Number 98000008, which was entered in the Order data field.

| Details for item 1 sand a                                                                                                    | nd gravel to be delive                                                                                                   | ered-Anderson                                                                 |                                                            |              |                                                     |                           |              |                           |               |  |  |
|----------------------------------------------------------------------------------------------------|----------------------------------------------------------------------------------------------------|-------------------------------------------------------------------------------|------------------------------------------------------------|--------------|-----------------------------------------------------|---------------------------|--------------|---------------------------|---------------|--|--|
| Item Data Account                                                                                                    | Assignment N                                                                                                    | otes and Attachn                                                              | nents Delivery Addr                                        | ess/Performa | ance Location                                       | Sources of Supply / Servi | ice Agents   | Approval Process Overview | Related Docum |  |  |
| You can see who bears the costs and, if necessary, you can distribute the cost to several cost centres                                                                |                                                                                                    |                                                                               |                                                            |              |                                                     |                           |              |                           |               |  |  |
| Cost Distribution Percentage                                                                                                    | Details Add                                                                                                    | Line Copy                                                                     | Paste Duplicate Delete                                     | e Split      | Distribution Change                                 | All Items                 |              |                           |               |  |  |
| Number Accounting L                                                                                                    | ine Number                                                                                                    | Percentage                                                                    | Account Assignment Categ                                   | ory          | Assign Number                                       | Account Assignment D      | escription   | General Ledger Account    | General Ledge |  |  |
| 0001                                                                                                    |                                                                                                    | 100.00                                                                        | Cost Center                                                |              | U120E2M301                                          | Laurens Maint             |              | 5031550000                | MOTOR OIL     |  |  |
| Details for Item 0001 : Cost Co                                                                                                    | enter                                                                                                    |                                                                               |                                                            |              |                                                     |                           |              |                           |               |  |  |
| Basic Data Percentage: Account Assignment Category: Cost Center: Fund Center: Order: Grant: Functional Area: Controlling Area: General Ledger Account: Business Area: | 100.00<br>Cost Center<br>U120E2M301<br>U120E2M301<br>98000008<br>NOT RELEVANT<br>U120_6210<br>SC01<br>S031550000<br>U120 | Laurens Ma<br>Laurens Ma<br>2015 Sever<br>NOT RELEV<br>U120 Highv<br>MOTOR OI | int<br>e Flooding (FY2016)<br>/ANT<br>vay Maintenance<br>L | Unfu         | Fund:<br>Commitment Item:<br>inded Accounting Line: | 44909000                  | AFS-HIWY&PUB | LIC TRAN                  |               |  |  |

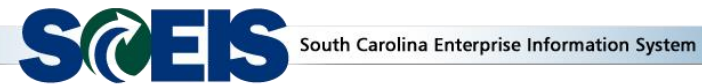

Once the correct Internal Order Number is validated in the SC, the Buyer can close the Display Shopping Cart screen by clicking on the Close button to proceed with sourcing the SC.

| isp        | lay Shop                                                                          | oing Car                                                                                   | t               |                                     |                            |                                   |                    |               |
|------------|-----------------------------------------------------------------------------------|--------------------------------------------------------------------------------------------|-----------------|-------------------------------------|----------------------------|-----------------------------------|--------------------|---------------|
| Print      | Preview                                                                           | Close Refr                                                                                 | esh             |                                     |                            |                                   |                    |               |
| lum        | ber 20010884                                                                      | .64 Do                                                                                     | cument Name     | 2015 Severe Flooding (FY2016        | Status Approved            | Created On 10/12/2015 17:05       | :13 Created        | By Ms. LISA   |
| <b>v</b> ( | General Data                                                                      |                                                                                            |                 |                                     |                            |                                   |                    | ,             |
| Nam        | Buy on Behai<br>e of shopping<br>Header D<br>Approval Proc<br>Bud<br>ocument Chan | f of: 30045<br>cart: 2015 S<br>ata: Values<br>ess: Display<br>get: Display<br>ges: Display | Gevere Floodin  | Ms. LISA CUMALANDER<br>g (FY2016    | Header Approva             | il Note:                          |                    |               |
| ▼ It       | tem Overview                                                                      |                                                                                            |                 |                                     |                            |                                   |                    |               |
|            | etails Add It                                                                     | em 🖌 Copy                                                                                  | Paste Du        | plicate Delete Process All Iter     | ns 🖌                       |                                   |                    |               |
| 5          | Line Number                                                                       | Item Type                                                                                  | Product ID      | Description                         | Product Category           | Product Category Description      | Quantity Unit      | Net Price / L |
|            | • <u>1</u>                                                                        | Material                                                                                   |                 | sand and gravel to be delivered-And | lerson 75077               | Sand and Gravel                   | 5.00 TON           | 1             |
|            |                                                                                   |                                                                                            |                 |                                     |                            |                                   |                    |               |
|            |                                                                                   |                                                                                            |                 |                                     |                            |                                   |                    |               |
|            |                                                                                   |                                                                                            |                 |                                     |                            |                                   |                    |               |
|            |                                                                                   |                                                                                            |                 |                                     |                            |                                   |                    |               |
|            |                                                                                   |                                                                                            |                 |                                     |                            |                                   |                    |               |
|            |                                                                                   |                                                                                            |                 |                                     |                            |                                   |                    |               |
|            |                                                                                   |                                                                                            |                 |                                     |                            |                                   |                    |               |
|            |                                                                                   |                                                                                            |                 |                                     |                            |                                   |                    |               |
|            | Details for                                                                       | item 1 sand                                                                                | and gravel to   | be delivered-Anderson               |                            |                                   |                    | 1             |
|            | Item Data                                                                         | Accour                                                                                     | nt Assignmen    | t Notes and Attachments             | Delivery Address/Perfe     | ormance Location Sour             | ces of Supply / Se | vice Agents   |
| Yo         | ou can see wh                                                                     | o bears the                                                                                | costs and, if r | ecessary, you can distribute the c  | ost to several cost centre | es                                |                    |               |
| Сс         | ost Distributio                                                                   | n Percenta                                                                                 | ge Det          | ails Add Line Copy Paste [          | Duplicate Delete S         | Split Distribution Change All Ite | ems                |               |
|            | Number                                                                            | Accounting                                                                                 | Line Number     | Percentage Account                  | Assignment Category        | Assign Number Ac                  | count Assignment   | Description   |
| -          |                                                                                   |                                                                                            |                 |                                     |                            |                                   |                    |               |

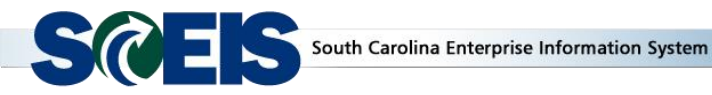

The Buyer will use the normal SCEIS process and source the SC.

In this example, the Buyer has selected the **Transaction Type** of **ZEMR: Emergency PO**.

| ssign Sources of Supply: Step 3                                                                                                    | (Review Drafts ( 1 Items))      |                            |                           |                                |                    |                      |  |  |  |  |  |
|----------------------------------------------------------------------------------------------------|---------------------------------|----------------------------|---------------------------|--------------------------------|--------------------|----------------------|--|--|--|--|--|
| A Previous (Next B)   Process Al Dights (Close ) Process Selected Dights   Edit Selected Dights                                                    |                                 |                            |                           |                                |                    |                      |  |  |  |  |  |
| 1     2     3     4       Select Requisition     Assign Sources of Supply (No Items)     Review Drafts (1 Items)     Summary Screen (No Documents) |                                 |                            |                           |                                |                    |                      |  |  |  |  |  |
| Created Drafts                                                                                                    |                                 |                            |                           |                                |                    |                      |  |  |  |  |  |
| Change Selected Draft To 4 Remove                                                                                                    |                                 |                            |                           |                                |                    | Settings             |  |  |  |  |  |
| Traft Name                                                                                                    | Draft Type                      | Supplier Number            | Supplier                  | T                              | ransaction Type    |                      |  |  |  |  |  |
| Emergency PO for Gravel                                                                                                    | Purchase Order                  | 7000028137                 | QUALITY HAULERS IN        | IC 🛛                           | EMR : Emergency PO | <b>*</b>             |  |  |  |  |  |
|                                                                                                    |                                 |                            |                           |                                |                    |                      |  |  |  |  |  |
|                                                                                                    |                                 |                            |                           |                                |                    |                      |  |  |  |  |  |
|                                                                                                    |                                 |                            |                           |                                |                    |                      |  |  |  |  |  |
| ▲ ▶ Details of Selected Drafts Local Purchase                                                                                                    | Order1 LIS53331 10/12/201       |                            |                           |                                |                    |                      |  |  |  |  |  |
| Remove Expand All Collapse All                                                                                                    |                                 |                            |                           |                                |                    | Settings             |  |  |  |  |  |
| Page Requisition / Item Number Confi                                                                                                    | gurable Item Number Description | Category                   | Quantity Unit Supplier Nu | mber Supplier Name Info Record | Net Price          | Gross Price Currency |  |  |  |  |  |
| <ul> <li>2001068464 / 1</li> </ul>                                                                                                    | sand and gravel to t            | e delivered-Anderson 75077 | 5.0D TON                  |                                | 15.45 per 1 TON    | 15.45 USD            |  |  |  |  |  |

Since the standard SCEIS processes for SCs and POs are being used, the <u>PO will encumber funds</u>. If the Internal Order was not displayed in the SC, the buyer can edit the PO and insert <u>Internal Order</u> <u>Number 98000008</u> in the Order data field under the <u>Account Assignment tab</u>. Because the normal SCEIS PO process was used to create the PO, the SCEIS Open Encumbrance Report will reflect these POs.

If you have any questions about this message, please contact the SCEIS Service Desk at (803) 896-0001 (select option 1 for SCEIS help) or use the email form available at the following link: <a href="http://www.sceis.sc.gov/requests/">http://www.sceis.sc.gov/requests/</a>